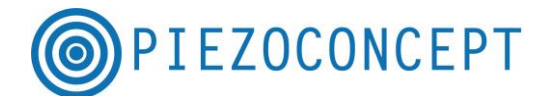

## **QUICK START GUIDE**

We greatly appreciate the opportunity to work with you in providing high stability nanopositioning system. Below is a brief guide which describes basic procedures common to all PIEZOCONCEPT nanopositioning systems. Complete operation manuals for the stage(s) and the controller(s) can be found on the accompanying USB stick.

1. Some nanopositioning stages are disassembled before shipment to avoid damage in transit. The screws needed to join the axis are included. <u>Visible screws on the stage not associated with mounting the stage or attaching items to the stage should never be removed or screwed</u>. The stage contains high voltages and should not be opened for any reason.

2. Each axis of motion on the stage has a 9-pin electrical connector which plugs into the front panel of the controller. Multi-axis stages have labels on the connectors which must be matched to the axis labeled on the controller. After plugging in the stage connectors and tightening the retainer screws, you can plug the controller into AC power and turn it on. <u>Never connect or disconnect the stage and controller when the controller is powered on.</u> Electrical damage will result if this instruction is not followed.

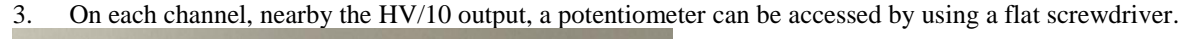

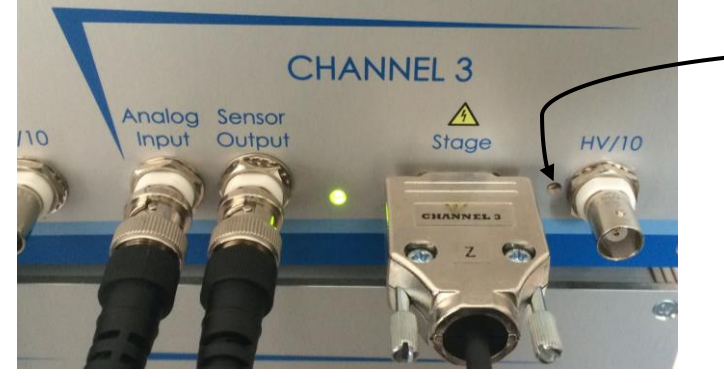

Potentiometer for Offset adjustment of the HV/10 : a small flat screwdriver should be used to access it

This is provided for adjusting the offset of the HV/10 output. Offset affects the closed-loop circuitry inside the controller and allows you to compensate for mechanical stresses imposed on the stage by mounting the stage and/or mounting items to the stage as well as for temperature changes. Offset is checked by measuring the voltage on the "HV/10 output" when the stage is in the zero motion position. Although most stages are in the zero position when first turned on, controllers with non-standard input voltage ranges (such as -10V to +10V) may require you to input a negative voltage to set the stage at the zero position. If you are not certain of how to get the stage at the zero position, call or email PIEZOCONCEPT and we will advise you on the best procedure: The measured voltage on the HV/10 should be in the range of -1V to -0.5V (the precise value is unimportant. If the measured voltage falls outside of this range, use a small flat screwdriver to slowly adjust the front panel potentiometer. Typically, only small adjustment are necessary to bring the voltage into the acceptable range. It can be necessary to check the offset :

- When stage mounting has been changed or the mounting screws have been tightened or loosened
- When items have been attached to the stage or removed from the stage
- If the room temperature changes by more than 5°C
- If the total range of motion appears to be reduced

4. Your nanopositioning system is now ready to use with analogue voltage. The stage can be moved by inputting voltages into the front panel connector labeled "Analog input". Stage position can be seen by monitoring the voltage on the front panel connector connectors labeled "Sensor output".

5. If your controller is equipped with an USB interface, first switch OFF the controller. Then connect the controller to your PC using the provided USB cable. When powering on the controller, the PC will search automatically the driver for the USB/serial interface. If your PC is connected to the Internet and if you use Microsoft Windows, the USB interface should be immediately recognized and the appropriate driver should be

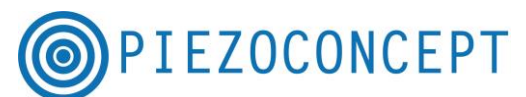

installed automatically. If your computer doesn't find the correct driver (no internet connection and no Microsoft Windows), here is the procedure to follow.

STEP 1 : Go this webpage : http://www.ftdichip.com/Drivers/VCP.htm

|           | ww.ftdichip.com/Drivers/VCP.htm                                                                                                    |                                                                                                    |                                                                                                    |                                                                                                    |                                  |                                                   |                                                                                                    |                  |                                |                                                                                                    |
|-----------|----------------------------------------------------------------------------------------------------|----------------------------------------------------------------------------------------------------|----------------------------------------------------------------------------------------------------|----------------------------------------------------------------------------------------------------|----------------------------------|---------------------------------------------------|----------------------------------------------------------------------------------------------------|------------------|--------------------------------|----------------------------------------------------------------------------------------------------|
| ts        |                                                                                                    |                                                                                                    |                                                                                                    |                                                                                                    | FTDI<br>Chip                     |                                                   | NerO                                                                                                    |                  |                                | eddedworld                                                                                                    |
|           |                                                                                                    |                                                                                                    | L                                                                                                    |                                                                                                    |                                  | a start                                           | the mart                                                                                                    | T                | Turcinpa                       |                                                                                                    |
|           | Virtual COM Port Drivers                                                                                                    |                                                                                                    |                                                                                                    |                                                                                                    |                                  |                                                   |                                                                                                    |                  |                                |                                                                                                    |
|           | This page contains the VCP drivers curry                                                                                                    | ently available for FTDI                                                                                                    | devices.                                                                                                    |                                                                                                    |                                  |                                                   |                                                                                                    |                  |                                |                                                                                                    |
| 2         | Exe DYM Direct drives where which here                                                                                                    |                                                                                                    |                                                                                                    |                                                                                                    |                                  |                                                   |                                                                                                    |                  |                                |                                                                                                    |
|           | To beau biect airers, please cick                                                                                                    | <u>.</u>                                                                                                    |                                                                                                    |                                                                                                    |                                  |                                                   |                                                                                                    |                  |                                |                                                                                                    |
|           | Installation guides are available from the                                                                                                    | Installation Guides pag                                                                                                    | e of the Documents                                                                                                    | section of this site                                                                                                    | for selected of                  | operating systems.                                |                                                                                                    |                  |                                |                                                                                                    |
|           |                                                                                                    |                                                                                                    |                                                                                                    |                                                                                                    |                                  |                                                   |                                                                                                    |                  |                                |                                                                                                    |
| stwork    |                                                                                                    |                                                                                                    |                                                                                                    |                                                                                                    |                                  |                                                   |                                                                                                    |                  |                                |                                                                                                    |
| 00        | VCF Drivers                                                                                                    |                                                                                                    | 100 100                                                                                                    |                                                                                                    |                                  |                                                   |                                                                                                    |                  |                                | 2 11 1000                                                                                                    |
| ter       | Virtual COM port (VCP) drivers cause th                                                                                                    | e USB device to appea                                                                                                    | r as an additional CC                                                                                                    | JM port available to                                                                                                    | the PC. App                      | plication software c                              | an access the                                                                                                    | USB device in    | the same way                   | as it would access a standard COM port.                                                                                                    |
| ite i     |                                                                                                    |                                                                                                    |                                                                                                    |                                                                                                    |                                  |                                                   |                                                                                                    |                  |                                |                                                                                                    |
| Us        | This software is provided by Future Tech                                                                                                    | nology Devices Interna                                                                                                    | tional Limited "as is"                                                                                                    | and any express o                                                                                                    | r implied war                    | ranties, including, b                             | ut not limited t                                                                                                    | o, the implied v | varranties of me               | erchantability and fitness for a particular purpose are disclaimed. In no event shall future technology                                                                                                    |
|           | international limited be liable for any dire                                                                                                    | ct, indirect, incidental, s                                                                                                    | pecial, exemplary, o                                                                                                    | r consequential dar                                                                                                    | nages (includ                    | ing, but not limited                              | to, procuremen                                                                                                    | t of substitute  | goods or servic                | es; loss of use, data, or profits; or business interruption) however caused and on any theory of liabi                                                                                                    |
|           | in contract, strict liability, or tort (includir                                                                                                    | ig negligence or otherwi                                                                                                    | se) arising in any way                                                                                                    | v out of the use of t                                                                                                    | this software.                   | even if advised of                                | the nossibility (                                                                                                    | of each damag    |                                |                                                                                                    |
|           | states and some second second s |                                                                                                    |                                                                                                    |                                                                                                    |                                  |                                                   | one possibility .                                                                                                    | n such darnag    | ø.                             |                                                                                                    |
| - Seath   | FTDI drivers may be used only in conjunt                                                                                                    | ction with products bas                                                                                                    | ed on FTDI parts.                                                                                                    | dified                                                                                                    |                                  |                                                   | and possibility i                                                                                                    | n auch uarnag    | •.                             |                                                                                                    |
| m Seatch  | FTDI drivers may be used only in conjunt<br>FTDI drivers may be distributed in any for<br>If a custom vendor ID and/or product ID.                                                                                                    | ction with products bas<br>orm as long as license in<br>or description string are                                                                                               | ed on FTDI parts.<br>Information is not more                                                                                                    | dified.                                                                                                    | uct manufact                     | uner to maintain an                               | changes and                                                                                                    | wbsequent W      | e.<br>HCK ne-certifica         | tion as a result of making these changes                                                                                                    |
| im Seatch | FTDI drivers may be used only in conjun<br>FTDI drivers may be distributed in any for<br>If a custom vendor ID and/or product ID<br>For more detail on FTDI Chip Driver licer                                                                                                    | ction with products bas<br>orm as long as license in<br>or description string are<br>not terms, please <u>click</u>                                                             | ed on FTDI parts.<br>Information is not more<br>used, it is the response                                                                            | ,<br>dified.<br>nsibility of the prod                                                                                           | uct manufact                     | urer to maintain any                              | changes and                                                                                                    | subsequent Wi    | e.<br>HCK re-certifica         | tion as a result of making these changes.                                                                                                    |
| m Seatch  | FTDI drivers may be used only in conjunt<br>FTDI drivers may be distributed in any for<br>If a custom vendor ID and/or product ID<br>For more detail on FTDI Chip Driver licer<br>Currently Supported VCP Drivers:                                                                                                    | ction with products bas<br>orm as long as license in<br>or description string are<br>note terms, please <u>click</u>                                                            | ed on FTDI parts.<br>nformation is not mor<br>used, it is the respo<br>here.                                                                        | dified.<br>nsibility of the prod                                                                                                | uct manufact                     | urer to maintain any                              | changes and                                                                                                    | subsequent Wi    | e.<br>⊣CK ne-c entifica        | tion as a result of making these changes.                                                                                                    |
| em Seanh  | FTDI drivers may be used only in conjun<br>FTDI drivers may be distributed in any for<br>If a custom vendor ID andlor product ID<br>For more detail on FTDI Chip Driver licer<br>Currently Supported VCP Drivers:                                                                                                    | ction with products bas<br>orm as long as license in<br>or description string are<br>nce terms, please <u>click</u>                                                             | ed on FTDI parts.<br>nformation is not mor<br>used, it is the respo<br><u>here.</u>                                                                 | dified.<br>nsibility of the prod                                                                                                | uct manufact<br>Proce            | urer to maintain any                              | changes and                                                                                                    | subsequent Wi    | ∙.<br>HCK ne-certifica         | tion as a result of making these changes.                                                                                                    |
| m Seatch  | FTDI drivers may be used only in conjunt<br>FTDI drivers may be distributed in any for<br>14 a custom version ID and/or product ID<br>For more detail on FTDI Chip Driver licer<br>Currently Supported VCP Drivers:<br>Operating System                                                                                                    | ction with products bas<br>sm as long as license in<br>or description string are<br>see terms, please <u>click</u><br>Release Date                                              | ed on FTDI parts.<br>Information is not more<br>used, it is the response<br>here.<br>x86 (32-bit)                                                   | dified.<br>nsibility of the prod<br>x64 (64-bit)                                                                                | Proce                            | urer to maintain any<br>ssor Architecture<br>ARM  | (changes and<br>MIPSII                                                                                                    | subsequent Wi    | e.<br>HCK re-c ertifica<br>SH4 | tion as a result of making these changes.<br>Comments                                                                                                    |
| n Seatch  | FTID driven may be used only in cooper<br>FTID driven may be distributed any first<br>H a custom vendor ID and/or product ID<br>For more detail on FTID Chip Oneir Ker<br>Currently Supported VCP Drivers:<br>Operating System<br>Windows*                                                                                                    | ction with products bas<br>sm as long as license i<br>or description string are<br>not eterms, please <u>click</u><br>Release Date<br>2016-01-18                                | ed on FTDI parts.<br>formation is not moc<br>used, it is the respo<br>here.<br>x86 (32-bit)<br>2 12 12                                              | dified.<br>nsibility of the prod<br>x64 (64-bit)<br>2.12.12                                                                     | Proce<br>PPC                     | urer to maintain any<br>ssor Architecture<br>ARM  | r changes and MIPSII                                                                                                    | MIPSIV           | 4CK re-certifica               | tion as a result of making these changes.<br>Comments<br>2.12,12 WHOL Centified<br>Available as a series force scale                                                                                                    |
| n Seath Q | FTID driven may be used only in cooper<br>FTID driven may be used only destituted an only of<br>FTID driven may destituted an only of<br>For more detail on FTID Chip Oner liker<br>Currently Supported VCP Drivers:<br>Operating System<br>Windows*<br>Linux                                                                                                    | etion ath products bas<br>arm as long as license i<br>ordescription string are<br>ce terms, please <u>click</u><br>Release Date<br>2016-01-18<br>2009-05-14                     | ed on FTDI parts.<br>Information is not moc<br>used, it is the response<br>x86 (12-bit)<br>2.12.12<br>1.5.0                                         | ified.           nsibility of the prod           x64 (64-bit)           2.12.12           1.5.0                                 | Proce<br>PPC                     | urer to maintain any<br>ssor Architecture<br>ARM  | mippertury in the point of the point of the | MIPSIV           | KK re-certifica                | tion as a result of making these changes.  Comments  2.12.12 WHOL Centified Available as a source security executable Refer to TM-INI if you need a custom VCP VIDPID a Linux                                                                                                    |
| n Seath   | FTID driven may be used only in cooper<br>FTID driven may be distributed an any f<br>I'll a ceston worder ID andre protect ID<br>For more detail on FTDI Ohip Driver Icen<br>Currently Supported VCP Drivers:<br>Operating System<br>Windows*<br>Linux<br>Mac OS X 10.3 to 10.8                                                                                                    | ction with products basema as long as license in order offen string are ordered to a description string are use terms, please citck 2016-01-18 2019-05-14 2019-05-14 2019-06-14 | ed on FTDI parts.<br>Information is not moc<br>used, it is the response<br><b>x86 (32-bit)</b><br>2 12 12<br>1.5.0<br>2.2.18                        | stified.           nsibility of the prod           x64 (64-bit)           2.12.12           1.5.0           2.2.18              | Proce<br>PPC<br>-<br>-<br>2.2.18 | urer to maintain any<br>ssor Architecture<br>ARM  | MIPSII                                                                                                    | MIPSIV           | CK re-certifica                | tion as a result of making these changes.<br>Comments<br>2.12.12 WHOL Certified<br>Available as a single rescable<br>Release Notes<br>All FTDI devices now supported in Uburtu 11.10, kernel 3.0.0.19<br>Refer to TNI-100 if you need a custom VCP VID/PID in Linux<br>Refer to TNI-100 if you need a custom VCP VID/PID in Linux                                                                                                    |
| n Seath Q | FTID driven may be used only in cooper<br>FTID driven may be distributed in any first<br>If a custom verdor ID and/or product ID<br>For more detail on FTIO (Dip forwer icen<br>Currently Supported VCP Drivers:<br>Operating System<br>Windows*<br>Linux<br>Mac OS X 10.3 to 10.8<br>Mac OS X 10.3 to 10.8                                                                                                    | etion ath products bas<br>arm as long as license in order<br>orderciption string are<br>ce terms, please <u>click</u><br>2016-01-18<br>2005-05-14<br>2012-08-10<br>2012-08-10   | ed on FTDI parts.<br>Information is not moc<br>used, it is the response<br>x86 (32-bit)<br>2 12 12<br>1.5.0<br>-                                    | dified.           nsibility of the prod           x64 (64-bit)           2.12.12           1.5.0           2.2.18           2.3 | Proce PPC 22.18                  | ssor Architecture ARM                             | changes and     MIPSII     -     -     -     -     -                                                                                                    | MIPSIV           | SH4                            | tion as a result of making these changes. Comments 2.12.12 WHOL Centified Available as a sept securitable Refer to TN-0161 Fyour need a custom VCP VIDPID in Innux Refer to TN-0161 Fyour need a custom VCP VIDPID in Innux Re |
| n Seath Q | FTID driven may be used only in cooper<br>FTID driven may be used only destituted an only<br>If a custom vender ID andre product ID<br>For more detail on FTID Chip Oner liker<br>Currently Supported VCP Drivers:<br>Operating System<br>Windows*<br>Linux<br>Mac OS X 10.3 to 10.8<br>Mac OS X 10.3 to 10.8<br>Mac OS X 10.3 to 10.8                                                                                                    | Release Date           2015-05-14           2005-05-14           2015-03-14           2015-03-14                                                                                | ed on FTDI parts.<br>Information is not more<br>used, it is the response<br>x86 (32-bit)<br>2, 12, 12<br>1, 5, 0<br>2, 2, 16<br>-<br>-<br>1, 10, 20 | dified.<br>mobility of the prod<br>x64 (64 bit)<br>2 12 12<br>1 50<br>2 2 18<br>2 3<br>-                                        | Proce PPC                        | urer to maintain any<br>ssort Architecture<br>ARM | MIPSII                                                                                                    | MIPSIV           | CK re-certifica                | tion as a result of making these charges.<br>Comments<br>2.12.12 WHOL Confiled<br>Available as a sofup executable<br>Relia Sofup Social Social<br>All FTDI devices now supported in Uburts 11.10, kernel 3.00-19<br>Relief to TN-105 if you need a custom VCP VID/PID in Linux<br>Refer to TN-105 if you need a custom VCP VID/PID in Linux                                                                                                    |

Depending on your operating software, you have to download the correct driver.

STEP 2 : The downloaded file is a ZIP file and there is no executable in it. The second thing you need to do is to extract the files : you can save them in a dedicated directory on your desktop (for example).

| Samuel +                                                                                                    | Téléchargements + CDM                                                                                | v2.12.12 WHQL Certi                 | ied (1) 🕨                                                                                                    |                                                                                       |                                                                            |            |               | _           | -               | ★ Rechercher dans : CDM v2.12 P                                        | 1                                                                                                    |
|----------------------------------------------------------------------------------------------------|----------------------------------------------------------------------------------------------------|-------------------------------------|----------------------------------------------------------------------------------------------------|---------------------------------------------------------------------------------------|----------------------------------------------------------------------------|------------|---------------|-------------|-----------------|------------------------------------------------------------------------|----------------------------------------------------------------------------------------------------|
| Organiser • Extraire to                                                                                                    | us les fichiers                                                                                      |                                     |                                                                                                    |                                                                                       |                                                                            |            |               |             |                 | ⊫• <b>(</b> ] 0                                                        |                                                                                                    |
| Pavoris  Pureau  Construction  Point Construction  Point Construc | Nom<br>and64<br>1386<br>Static<br>fulbus<br>fulbus<br>fulbus<br>fulbus<br>fulbus<br>fulbus<br>fulbus | Tyr<br>Do<br>Do<br>Fie<br>Ca<br>Inf | e<br>esser de fichiers<br>sister<br>and the fichiers<br>sister<br>alogu<br>CA<br>CA<br>CA<br>CA<br>CA<br>CA<br>CA<br>CA<br>CA<br>CA<br>CA<br>CA<br>CA | Taille (<br>Extraire les dos<br>ectionner un<br>fichiers seront ex<br>Users/Samuel/D4 | siers compressée<br>e destina<br>traits dans c<br>esktop<br>ers extraits u | Protégé pa | re les fichie | ers         | Ratio Parcourir | Modifié le<br>016 0910<br>016 0910<br>016 0910<br>016 0910<br>016 0910 | e disclaimed. In no event stuff future technology devi<br>ption) however caused and on any theory of kability, v<br>comments<br>WHOL Carrind<br>a step processible<br>have Notes |
|                                                                                                    | CHUX                                                                                                 | 2000-00-14                          | 1.0.0                                                                                                    | 1.0.0                                                                                 | -                                                                          |            | -             |             |                 | Refer to TN-101 if you                                                 | Jorted in Ubuntu 11.10, kernel 3.0.0-19<br>need a custom VCP VID/PID in Linux                                                                                                    |
|                                                                                                    | Mac OS X 10.3 to 10.8                                                                                | 2012-08-10                          | 2.2.18                                                                                                    | 2.2.18                                                                                | 2.2.18                                                                     |            | -             | 340         |                 | Refer to TN-105 if you ne                                              | ed a custom VCP VID/PID in MAC OS                                                                                                    |
| M                                                                                                    | lac OS X 10.9 and above                                                                              | 2015-04-15                          | -                                                                                                    | 2.3                                                                                   | -                                                                          | 110.20     | 1 1 0 10      | 1 1 0 10    | 1 1 0 10        | This driv                                                              | rer is signed by Apple                                                                                                    |
|                                                                                                    | TTEMOND UL 9.2.0.2                                                                                   | 2012-01-00                          | 1.1.0.20                                                                                                    |                                                                                       |                                                                            | 1.1.0.20   | 1.1.0.10      | 1, 1, 0, 10 | 1.1.0.10        |                                                                        |                                                                                                    |

STEP 3 : You need to go to Configuration Panel => Device Manager, You should normally see the FT232RL with a yellow triangle (telling you that the drivers of the device are not installed), then you should right click on the FT232RL, then click on "update driver" (or something similar), and then you should direct the driver

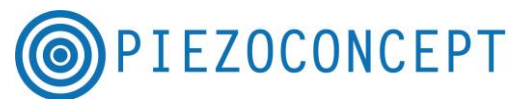

research on the dedicated repertory where you saved the driver . The FT232RL should become "USB Serial port" (see below) and if it is not recognized (yellow triangle), you should follow the same procedure : that means you should again right-click on the "USB Serial Port" and , then click on "update driver", and then you should direct the driver research on the dedicated repertory where you saved the driver.

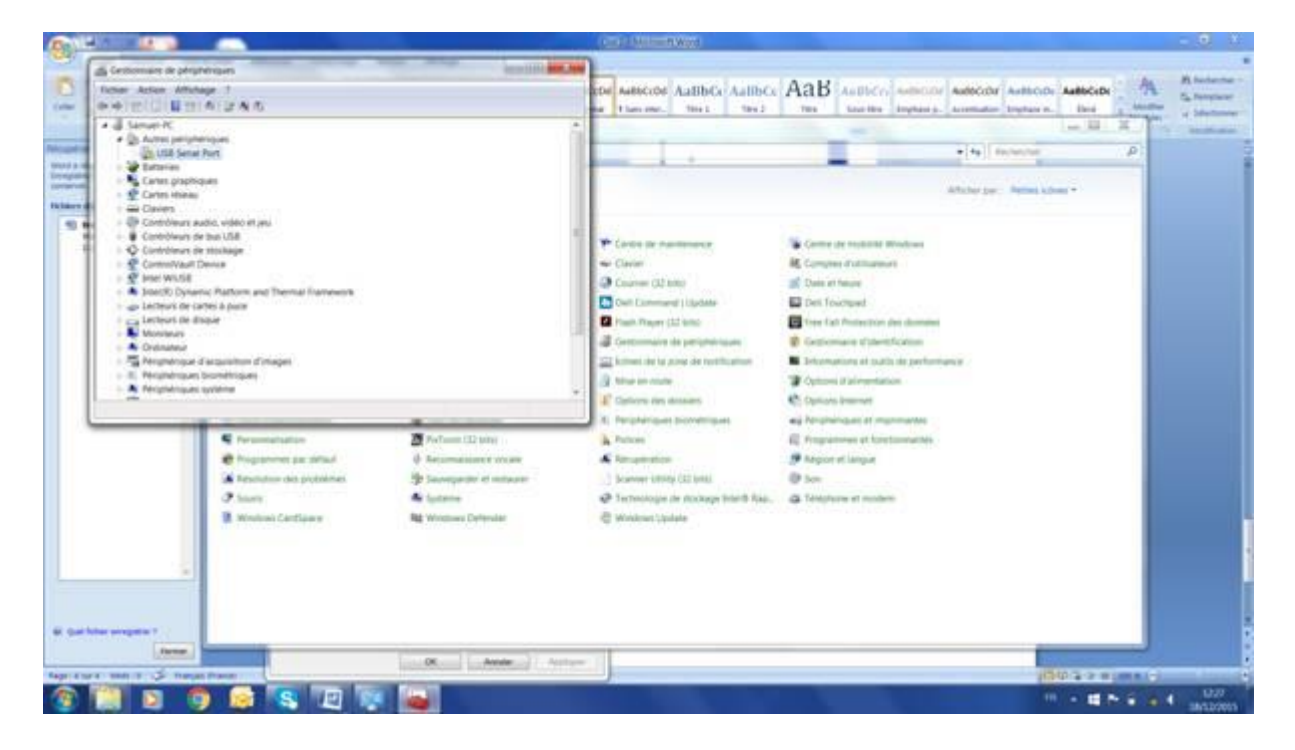

The USB interface should appear as a new COM port. In the windows below, the new COM port is Number 6 (but you may get a different number). This is this exact COM port that you should use in the other software (Termite, Labview, etc.....)

| A QUICK START GUIDE.pdf - Adobe Reader                                                                                                    | - 0 X                   |  |  |
|----------------------------------------------------------------------------------------------------|-------------------------|--|--|
|                                                                                                    | et signer Commentaire   |  |  |
|                                                                                                    | Se connecter            |  |  |
| > Exporter un                                                                                                    | orter un fichier PDF    |  |  |
|                                                                                                    | PDF                     |  |  |
| 15 💽 🕞 💘 🤹 Panneau de configuration + Tous les Panneaux de configuration + Périphériques et imprimantes 💌 4 🖌 🦷 Rechercher dans : Périphériques                                                                                                    | 0                       |  |  |
| Ajouter un périphérique Ajouter une imprimante                                                                                                    | exte et les images des  |  |  |
| Imprimantes et télécopieus (4)                                                                                                    | ncer maintenant         |  |  |
|                                                                                                    |                         |  |  |
|                                                                                                    | rs                      |  |  |
|                                                                                                    |                         |  |  |
| DELI3 Propriétés de : FT232R USB UART                                                                                                    |                         |  |  |
| General Material                                                                                                    |                         |  |  |
| FT222R USB UART                                                                                                    |                         |  |  |
| Footloss du nérobélique -                                                                                                    |                         |  |  |
| Nom Type                                                                                                    |                         |  |  |
| Controlleurs de      Controlleurs de      Torus este un controlleurs                                                                                                    |                         |  |  |
| Mass double in recently in control in the second second se |                         |  |  |
| 4 Non st                                                                                                    | -                       |  |  |
|                                                                                                    |                         |  |  |
|                                                                                                    |                         |  |  |
| Détaits des fonctions du périphérique                                                                                                    |                         |  |  |
| FT23 Fabricant: FTDI                                                                                                    |                         |  |  |
| U Emplacement: Emplacement (Port_M002.Hub_#0001)                                                                                                    |                         |  |  |
| Etat: Ce pérphérique fonctionne correctement                                                                                                    |                         |  |  |
| e Promitis                                                                                                    |                         |  |  |
|                                                                                                    |                         |  |  |
| the FT23 OK Annuler Appliquer similar), and then you should direct the driver                                                                                                    |                         |  |  |
| 🛞 🔄 📜 🖸 🥵 🔍 🧑 🖼 📕 🔄 🐖                                                                                                    | 18:03 18:03 18:03 18:03 |  |  |

6. Software : Except for microscopy dedicated software, it is recommended to start with Termite program to get familiar with the different commands.